# MANUAL DE USUARIO CertificaPROA

**GESTOR AUTONÓMICO CENTROS** 

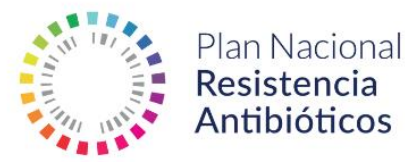

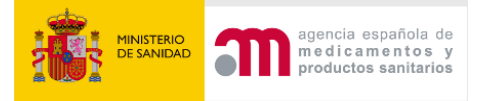

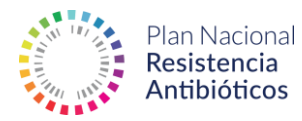

# ÍNDICE

| 1 | Obje  | etivo |                                                           | 3  |
|---|-------|-------|-----------------------------------------------------------|----|
| 2 | Aplie | cació | n CertificaPROA                                           | 3  |
|   | 2.1   | Acce  | eso a la aplicación                                       | 3  |
|   | 2.2   | Pan   | el de inicio                                              | 5  |
|   | 2.2.  | 1     | Opciones                                                  | 5  |
|   | 2.2.  | 2     | Actividad reciente                                        | 6  |
|   | 2.3   | Ges   | tión de centros                                           | 6  |
|   | 2.3.  | 1     | Bloqueo / Validación manual y modificación de información | 9  |
|   | 2.4   | Solio | citudes                                                   | 10 |
|   | 2.4.  | 1     | Solicitudes caducadas                                     | 11 |
|   | 2.5   | Usu   | arios de mi CCAA                                          | 12 |
|   | 2.6   | Esta  | dísticas                                                  | 12 |
|   | 2.7   | Noti  | ficaciones                                                | 14 |
|   | 2.8   | Ford  | )                                                         | 17 |

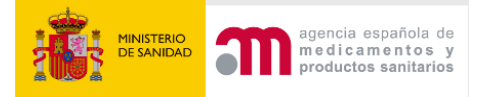

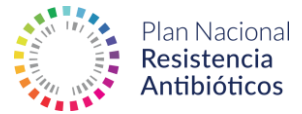

# 1 Objetivo

Este manual tiene como objetivo recoger todos los apartados y funcionalidades de la aplicación para el rol de tipo **Gestor autonómico de centros** de manera que cualquier nuevo usuario pueda conocer lo más rápido posible el manejo de la aplicación.

#### Requisitos

Para acceder a la aplicación Certifica PROA, es necesario disponer de un equipo que cuente con un navegador web compatible (Microsoft Edge, Google Chrome, Firefox, Safari).

# 2 Aplicación CertificaPROA

#### 2.1 Acceso a la aplicación

El primer paso para acceder a la aplicación es introducir en un navegador web compatible la siguiente URL de inicio:

https://proa.resistenciaantibioticos.es/

El usuario también podrá acceder mediante el siguiente enlace de la página web del PRAN:

https://resistenciaantibioticos.es/es/lineas-de-accion/control/programas-deoptimizacion-de-uso-de-los-antibioticos-proa/certificaproa

#### CertificaPROA

La aplicación CertificaPROA ha sido creada para facilitar la evaluación, auto-certificación y certificación de los Programas de Optimización de Uso de Antimicrobianos (PROA) de hospitales y áreas de salud. Esta herramienta está basada en el cumplimiento de los requisitos definidos en las Normas de Certificación de equipos PROA y se maneja de forma fácil e intuitiva. Registra a tu equipo PROA, comprueba la categoría asignada y comienza a preparar la documentación requerida para la auto-certificación y la certificación.

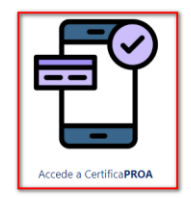

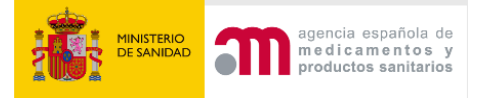

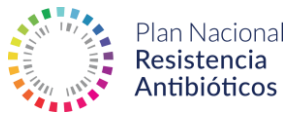

Para acceder a la aplicación, tras haber sido dado de alta por el administrador de la herramienta, debe introducirse el nombre de usuario y la contraseña.

Además, es posible solicitar una nueva contraseña en caso de olvido haciendo clic en el botón **Restablecer contraseña**:

| Dirección de correo electrónico de contacto * |  |
|-----------------------------------------------|--|
|                                               |  |
| Contraseña *                                  |  |
|                                               |  |
| INICIAR SESIÓN                                |  |
| Restablecer contraseña                        |  |

### ¿Has olvidado tu contraseña?

Dirección de correo electrónico de contacto \*

Las instrucciones para restablecer la clave se enviarán a la dirección de correo electrónico con la que se registró como usuario.

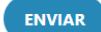

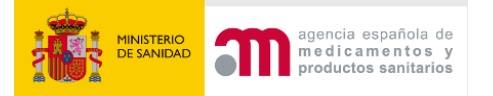

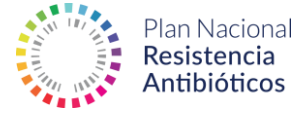

Podemos solicitar una nueva contraseña introduciendo la dirección de correo electrónico con la que nos hemos registrado. Esta será enviada por email siempre y cuando el usuario se encuentre registrado previamente en el sistema.

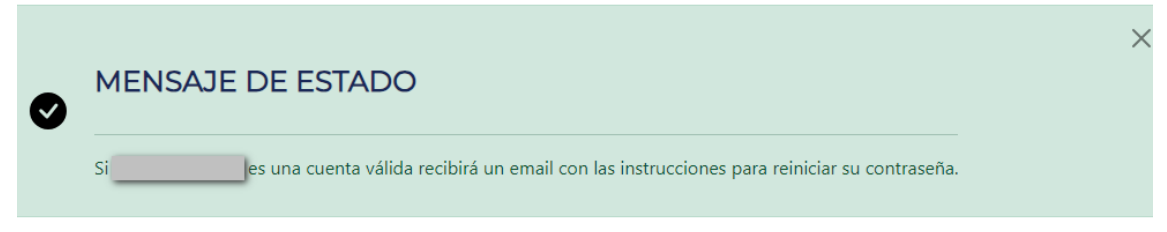

## Bienvenido a CertificaPROA

#### 2.2 Panel de inicio

Cuando el usuario accede al sistema, visualiza el panel de control que muestra accesos directos a cada una de las principales opciones.

#### 2.2.1 Opciones

Para un **Usuario Gestor Autonómico de Centros,** el sistema tendrá las siguientes opciones:

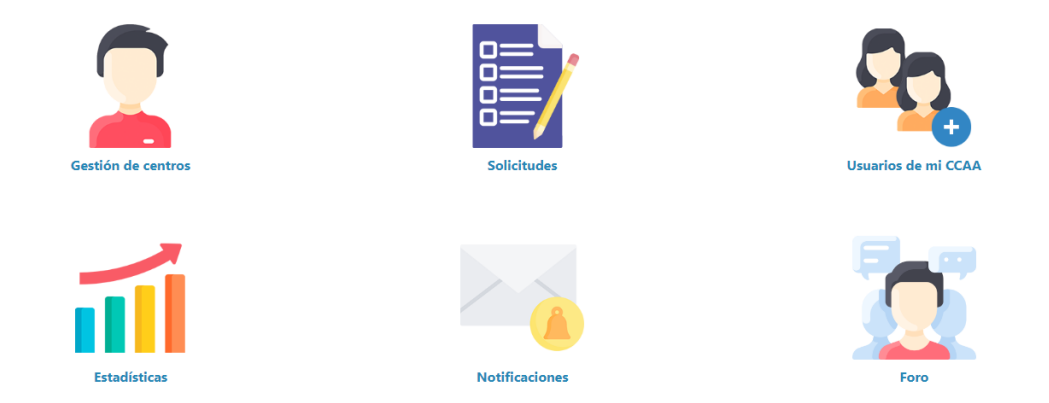

- Gestión de centros. Con esta opción se pueden consultar todos los usuarios de tipo Centro que hayan solicitado el alta (de la misma comunidad autónoma) y visualizar sus datos. Desde este apartado, los Gestores Autonómicos de Centros deben validar los usuarios para que estos puedan acceder a todas las opciones de la aplicación.
- **Solicitudes**. Permite consultar las solicitudes realizadas y sus estados.
- **Usuarios de mi CCAA**. Permite Visualizar los usuarios de la comunidad autónoma sin necesidad de ver el estado de validación.

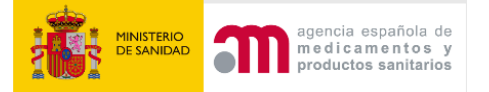

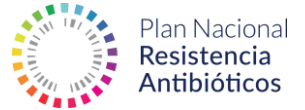

- **Estadísticas**. Opción que muestra estadísticas de uso de los Centros de su misma comunidad que se han registrado en la aplicación.
- **Notificaciones**. Permite visualizar todas las notificaciones y gestionarlas.
- **Foro**. Permite acceder a los hilos del foro, consultar su información y participar en ellos.

#### 2.2.2 Actividad reciente

Además de las opciones principales, el panel de **inicio** cuenta con una sección de **actividad reciente**, que proporciona información sobre los últimos cambios, notificaciones o novedades de la aplicación.

#### Actividad reciente

| ‡ Fecha    | Proceso      | Perfil                        | \$ Nota                            |
|------------|--------------|-------------------------------|------------------------------------|
| 19/02/2024 | Notificación | Representante PROA autonómico | RE: Usuario bloqueado              |
| 04/01/2024 | Notificación | Centro                        | Usuario bloqueado                  |
| 21/12/2023 | Notificación | Representante PROA autonómico | Prueba                             |
| 21/12/2023 | Notificación | Representante PROA autonómico | Prueba                             |
| 21/12/2023 | Registro     | Centro                        | Solicitud de validación de usuario |

#### 2.3 Gestión de centros

A través del apartado **Gestión de centros** el usuario puede consultar todos los usuarios de tipo Centro (de su misma comunidad autónoma) y validarlos para que los centros puedan acceder a todas las opciones de la aplicación.

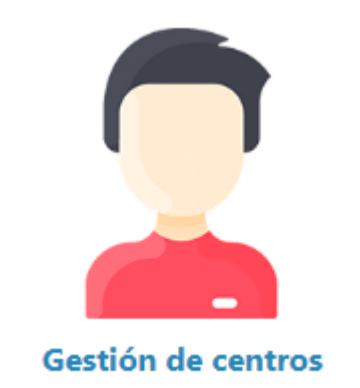

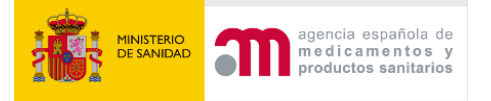

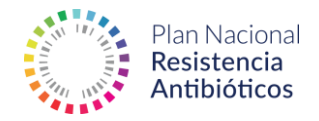

#### Listado Usuarios

| Nombre Centro     |            | Tip                   | oo de Centro                           |             | Estado Usuario |                                |     |
|-------------------|------------|-----------------------|----------------------------------------|-------------|----------------|--------------------------------|-----|
|                   |            | -                     | Cualquiera -                           | ~           | - Cualquiera - |                                | ~   |
| APLICAR           |            |                       |                                        |             |                |                                |     |
| Nombre            | Fecha Alta | Tipo de Centro        | Nombre Centro                          |             |                | Estado Usuario                 |     |
| ddd@ddd.com       | 11/01/2024 | Paciente comunitario  | ORGANIZACIÓN DE SERVICIOS INT          | EGRADA ÁLA  | VA             | PENDIENTE DE VALIDACIÓN        | Ver |
| ggg@ggg.com       | 19/12/2023 | Paciente comunitario  | AGS-DAP Levante-Alto Almar             | nzoraasdf   |                | Validado                       | Ver |
| rrr@rrrr.com      | 28/09/2023 | Paciente hospitalario | HOSPITAL UNIVERSITARIO JUAN RA         | MON JIMEN   | EZ             | Validado                       | Ver |
| yyy@yyy.com       | 21/08/2023 | Paciente hospitalario | HOSPITAL UNIVERSITARIO TORR            | ECARDENAS   |                | Validado                       | Ver |
| eruiz15@tragsa.es | 20/07/2023 | Paciente comunitario  | DAP Sierra de Cádiz                    |             |                | Validado                       | Ver |
| hhhh@hhhh.com     | 14/06/2023 | Paciente comunitario  | AGS-DAP Sur de Sevil                   | la          |                | Bloqueado con posible revisión | Ver |
| eruiz_externo@    | 13/06/2023 | Paciente hospitalario | HOSPITAL DE ALTA RESOLUCION DE ESPECI. | ALIDADES DE | LA JANDA       | Bloqueado con posible revisión | Ver |
| centroprueba1@    | 24/04/2023 | Paciente hospitalario | HOSPITAL UNIVERSITARIO REI             | NA SOFIA    |                | Bloqueado                      | Ver |

El sistema enviará una notificación al usuario Gestor Autonómico de Centros indicándole que un usuario requiere validación.

La labor del Gestor Autonómico de Centros es revisar los datos del usuario tipo Centro y aceptar o denegar, en función de la información aportada, el documento de conformidad aportado.

Para realizar esta tarea, debe acceder al detalle del usuario **pendiente de validación**, del listado de usuarios del apartado del gestor de centros:

| Nombre       | Fecha Alta | Tipo de Centro        | Nombre Centro                               | Estado Usuario          |     |
|--------------|------------|-----------------------|---------------------------------------------|-------------------------|-----|
| ddd@ddd.com  | 11/01/2024 | Paciente comunitario  | ORGANIZACIÓN DE SERVICIOS INTEGRADA ÁLAVA   | PENDIENTE DE VALIDACIÓN | Ver |
| ggg@ggg.com  | 19/12/2023 | Paciente comunitario  | AGS-DAP Levante-Alto Almanzoraasdf          | Validado                | Ver |
| tre@tree com | 28/09/2023 | Paciente hosnitalario | HOSPITAL LINIVERSITARIO ILIAN RAMON IIMENEZ | Validado                | Vor |

Una vez en la edición debe centrarse en el bloque de Ficheros Adjuntos:

| Documento de conformidad de la Gerencia del Área de Salud<br>Prueba.pdf (29Kb) 🚣 - Fecha inserción 11/01/2024                                                                                                    |                                                                                                    |
|----------------------------------------------------------------------------------------------------|----------------------------------------------------------------------------------------------------|
| Por revisar                                                                                                    | ~                                                                                                    |
| En caso de incorrecto puede introducir un comentario                                                                                                    |                                                                                                    |
| Introduzca su texto aquí                                                                                                    |                                                                                                    |
| Debe guardar la evaluación para que los cambios de estado de los<br><b>lota importante:</b> Cuando todos los ficheros estén en estado <b>dist</b><br>rrores estableciendo un periodo de 20 días hábiles para su correr | theros y comentarios queden registrados<br><b>to a Por Revisar</b> el sistema validará el usuario, si todos los ficheros son correctos, o enviará una petición de subsana<br>ón |

Debe descargar los ficheros aportados:

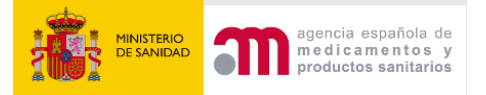

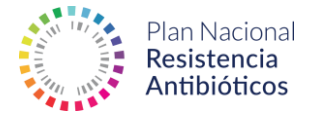

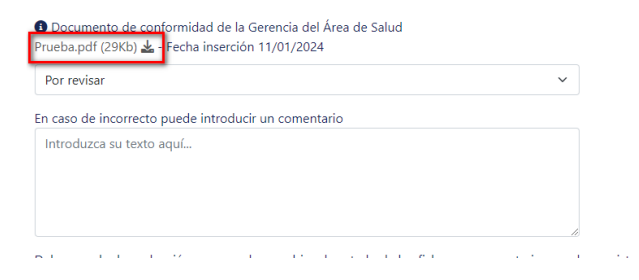

Y una vez revisados debe establecer el estado que deben tener los ficheros:

Ocumento de conformidad de la Gerencia del Área de Salud Prueba.pdf (29Kb) 🚣 - Fecha inserción 11/01/2024

| Por revisar | ~ |
|-------------|---|
| Correcto    |   |
| Incorrecto  |   |
| Por revisar |   |
|             |   |

El estado de un fichero puede ser:

- **Correcto.** El fichero es correcto y por lo tanto queda validado.
- **Incorrecto**.- El fichero tiene alguna deficiencia y debe ser corregido.
- **Por revisar**.- El fichero aún no ha sido revisado totalmente.

En caso de que el archivo sea incorrecto sería conveniente informar al usuario de los problemas detectados en el campo **comentario**. Este campo formará parte del cuerpo del correo que el sistema envía al usuario centro indicándole la necesidad de subsanar su solicitud por deficiencias identificadas y también se mostrará en la aplicación para que el usuario de tipo centro lo tenga en cuenta para su revisión.

Es imprescindible ejecutar **Guardar validación** para guardar los cambios introducidos:

| En caso de incorrecto puede introducir un comentario                                         |                                                                                                    |
|----------------------------------------------------------------------------------------------|----------------------------------------------------------------------------------------------------|
| introduzca su texto aqui                                                                     |                                                                                                    |
|                                                                                              |                                                                                                    |
|                                                                                              |                                                                                                    |
| Debe guardar la evaluación para que los cambios de estado de los ficheros y comentarios qued | en registrados<br>a validará al usuario, si todos los ficharos son correctos, o anviará una natición da subsanación da |
| nota importante, caundo todos los nencios esten en estado asente a for nevisar en sistema    | validara el usuano, si todos los neneros son concettos, o enviara una perieton de subsanación de                       |
| GUARDAR VALIDACIÓN                                                                           |                                                                                                    |

Si el documento es incorrecto el usuario tipo **centro** deberá subsanar y volver a adjuntar la documentación, en este caso el Gestor autonómico de centros deberá volver a revisar los nuevos documentos aportados. El sistema le avisará

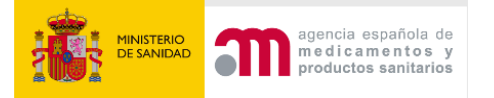

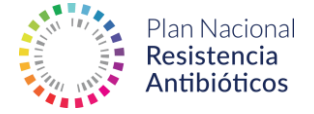

automáticamente cuando el usuario centro haya adjuntado correctamente la información.

#### 2.3.1 Bloqueo / Validación manual y modificación de información

Cuando un centro se da de alta el estado de usuario aparece como validado, sin embargo, durante la evaluación puede bloquearse por distintos motivos como el incumplimiento de las fechas para subsanación o no alcanzar la categoría mínima, la básica.

A través de este panel, se puede validar (activar) los usuarios bloqueados automáticamente o bloquear (por ejemplo, si por un error en el directorio, se hubiera dado de alta dos veces un centro). Para hacerlo, debe acceder al usuario desde el listado anterior y marcar una de estas opciones: validado o bloqueado.

| Nombre del centro *                           |                            |                           |                                    |   |
|-----------------------------------------------|----------------------------|---------------------------|------------------------------------|---|
| ORGANIZACIÓN DE SERVICIOS INTEGRADA ÁLAVA     |                            |                           |                                    |   |
| Estado Usuario *<br>) Validado<br>❶ Bloqueado |                            |                           |                                    |   |
| Coordinador Equipo PROA 🚯 *                   | DNI Coordinador Equipo PRC | A *                       | Teléfono Coordinador Equipo PROA * |   |
| ddd@ddd.com                                   | ddd@ddd.com                |                           | ddd@ddd.com                        |   |
| ersona contacto 🚯 *                           | Teléfono contacto *        |                           |                                    |   |
| ddd@ddd.com                                   | ddd@ddd.com                |                           |                                    |   |
| Dependencia funcional *                       |                            | Finalidad Asistencial *   |                                    |   |
| Otros                                         | ~                          | Monográfico: psiquiátrico |                                    | ~ |
| Correo electrónico de contacto *              |                            |                           |                                    |   |
|                                               |                            |                           |                                    |   |

También puede modificar cualquier dato del centro. Esta opción sirve de utilidad si, por ejemplo, el nombre del centro/área fuese incorrecto:

| Nombre del centro *                    |                           |                           |                                    |  |
|----------------------------------------|---------------------------|---------------------------|------------------------------------|--|
| ORGANIZACIÓN DE SERVICIOS INTEGRADA ÁL | AVA                       |                           |                                    |  |
| Estado Usuario *                       |                           |                           |                                    |  |
| 🔿 Validado                             |                           |                           |                                    |  |
| <ul> <li>Bloqueado</li> </ul>          |                           |                           |                                    |  |
| Coordinador Equipo PROA 🚯 *            | DNI Coordinador Equipo PR | * AC                      | Teléfono Coordinador Equipo PROA * |  |
| ddd@ddd.com                            | ddd@ddd.com               |                           | ddd@ddd.com                        |  |
| Persona contacto 🟮 *                   | Teléfono contacto *       |                           |                                    |  |
| ddd@ddd.com                            | ddd@ddd.com               |                           |                                    |  |
| Dependencia funcional *                |                           | Finalidad Asistencial *   |                                    |  |
| Otros                                  | ~                         | Monográfico: psiquiátrico |                                    |  |
| Correo electrónico de contacto *       |                           |                           |                                    |  |
|                                        |                           |                           |                                    |  |

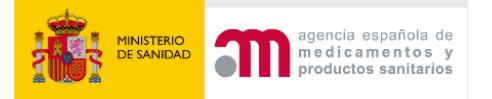

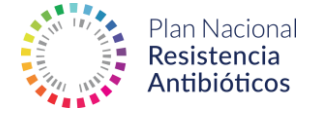

Para que los cambios queden guardados, se debe pulsar la opción **Modificar Datos** de usuario:

| Nombre del centro *                       |                            |                           |                                    |  |
|-------------------------------------------|----------------------------|---------------------------|------------------------------------|--|
| ORGANIZACIÓN DE SERVICIOS INTEGRADA ÁLAVA |                            |                           |                                    |  |
| Estado Usuario *                          |                            |                           |                                    |  |
| 🔿 Validado                                |                            |                           |                                    |  |
| O Bloqueado                               |                            |                           |                                    |  |
| Coordinador Equipo PROA 🚯 *               | DNI Coordinador Equipo PRC | )A *                      | Teléfono Coordinador Equipo PROA * |  |
| ddd@ddd.com                               | ddd@ddd.com                |                           | ddd@ddd.com                        |  |
| Persona contacto 🚯 *                      | Teléfono contacto *        |                           |                                    |  |
| ddd@ddd.com                               | ddd@ddd.com                |                           |                                    |  |
| Dependencia funcional *                   |                            | Finalidad Asistencial *   |                                    |  |
| Otros                                     | ~                          | Monográfico: psiquiátrico |                                    |  |
| Correo electrónico de contacto *          |                            |                           |                                    |  |
|                                           |                            |                           |                                    |  |

Si por algún motivo necesitara dar de alta a un centro nuevo que no apareciese en el directorio de su comunidad autónoma, por favor, póngase en contacto con el administrador de la aplicación a través del <u>formulario de contacto</u> para solicitar la inclusión de un nuevo centro en el directorio.

#### 2.4 Solicitudes

En el apartado de **solicitudes** se pueden consultar todas las solicitudes creadas en el sistema.

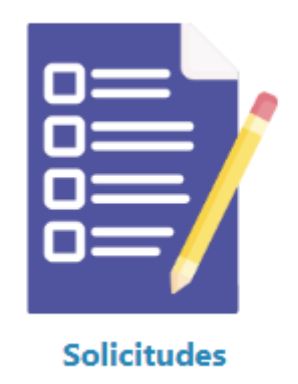

Podremos realizar búsquedas y ver el detalle de cualquier solicitud.

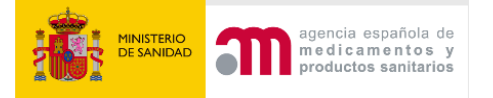

Manual de Usuario PROA-Gestor Autonómico de Centros

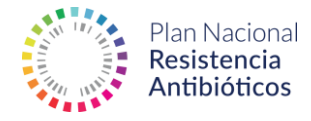

| CERTIFICADOS CADUCADOS 🛦 | VOLVER A INICIO 🔞 | CERRAR SESIÓN (ሀ |  |
|--------------------------|-------------------|------------------|--|
|                          |                   |                  |  |

#### Listado de solicitudes

| Identificador Área     |                                           | Nombre Centro      |   | Número de solicitud |                   |     |
|------------------------|-------------------------------------------|--------------------|---|---------------------|-------------------|-----|
| Tipo de Centro         |                                           | Nivel Autorizado   |   | Nivel Solicitado    |                   |     |
| - Cualquiera -         | ~                                         | - Cualquiera -     | ~ | - Cualquiera -      |                   | ~   |
| Estado Autocertificado |                                           | Estado Certificado |   | APLICAR             |                   |     |
| - Cualquiera -         | ~                                         | - Cualquiera -     | ~ |                     |                   |     |
| Número de centro       |                                           | Centro             |   | Número de solicitud | Situación         |     |
| AND03                  | AGS-DAP Levante-Alto Almanzoraasdf        |                    |   | 50                  | Certificación     | Ver |
| EUS01                  | ORGANIZACIÓN DE SERVICIOS INTEGRADA ÁLAVA |                    |   | 49                  | En evaluación     | Ver |
| AND05                  | DAP Jerez-Costa Noroeste                  |                    |   | 47                  | Insertar Archivos | Ver |
| 0121000147             | HOSPITAL UNIVERSITARIO JUAN RAMON JIMENEZ |                    |   | 46                  | Insertar Archivos | Ver |
| 0104000316             | HOSPITAL UNIVERSITARIO TORRECARDENAS      |                    |   | 45                  | Insertar Archivos | Ver |
| 0104000316             | HOSPITAL UNIVERSITARIO TORRECARDENAS      |                    |   | 42                  | Certificación     | Ver |
| AND06                  | DAP Sierra de Cádiz                       |                    |   | 41                  | Certificación     | Ver |
| AND34                  | AGS-DAP Sur de Sevilla                    |                    |   | 40                  | Insertar Archivos | Ver |

#### 2.4.1 Solicitudes caducadas

Los usuarios Gestor Autonómico de Centros pueden consultar las solicitudes caducadas y la situación en la que se encuentra el centro. Para acceder, se debe pulsar el botón **Certificados Caducados** desde el listado de solicitudes.

| Identificador Área                                                                                                    |                                                                                                    | Nombre Centro                                              |                                                           | Número d                                                                                                    |
|----------------------------------------------------------------------------------------------------|----------------------------------------------------------------------------------------------------|------------------------------------------------------------|-----------------------------------------------------------|----------------------------------------------------------------------------------------------------|
|                                                                                                    |                                                                                                    |                                                            |                                                           |                                                                                                    |
| Tipo de Centro                                                                                                    |                                                                                                    | Nivel Autorizado                                           |                                                           | Nivel Solic                                                                                                    |
| - Cualquiera -                                                                                                    | ~                                                                                                    | - Cualquiera -                                             |                                                           | ✓ 🛛 - Cualqu                                                                                                    |
| Estado Autocertificado                                                                                                    | 0                                                                                                    | Estado Certificado                                         |                                                           | ABLIC                                                                                                    |
| - Cualquiera -                                                                                                    | ~                                                                                                    | - Cualquiera -                                             |                                                           | ~                                                                                                    |
| Listado de sc                                                                                                    | CERRAR SESIÓN ()<br>Dicitudes caducad                                                                                                    | as                                                         |                                                           |                                                                                                    |
| Listado de so                                                                                                    | CERRAR SESIÓN ()<br>Dicitudes caducada<br>tudes caducadas que no han sido renovadas por el                                                                                                    | as<br>centro.                                              |                                                           |                                                                                                    |
| ES E VOLVER A INICIO C<br>LISTADO DE SC<br>n este listado se muestran las solic<br>dentificador Área                                                                                                    | CERRAR SESIÓN ()<br>Dicitudes caducada<br>tudes caducadas que no han sido renovadas por el<br>Nombre Centro                                                                                                    | as<br>centro.                                              | Número de solicitud                                       |                                                                                                    |
| Listado de so<br>este listado se muestran las solic<br>dentificador Área                                                                                                    | CERRAR SESIÓN ()<br>Dicitudes caducada<br>tudes caducadas que no han sido renovadas por el<br>Nombre Centro<br>Nivel Autorizado                                                                                                    | as<br>centro.                                              | Número de solicitud                                       |                                                                                                    |
| LISTADO DE SC<br>LISTADO DE SC<br>n este lístado se muestran las solic<br>dentificador Área<br>ipo de Centro<br>- Cualquiera -                                                                                                    | CERRAR SESIÓN ()<br>Dicitudes caducada<br>tudes caducadas que no han sido renovadas por el<br>Nombre Centro<br>Nivel Autorizado<br>- Cualquiera -                                                                                                    | as<br>centro.                                              | Número de solicitud<br>Nivel Solicitado<br>- Cualquiera - |                                                                                                    |
| UNIVER A INICIO O<br>LISTADO DE SC<br>o este listado se muestran las solic<br>dentificador Área<br>ipo de Centro<br>- Cualquiera -<br>APLICAR<br>Número de centro                                                                                                    | CERRAR SESIÓN (*)<br>DICICIUDES CADUCAD<br>tudes caducadas que no han sido renovadas por el<br>Nombre Centro<br>Nivel Autorizado<br>- Cualquiera -                                                                                                    | as<br>centro.<br>~                                         | Número de solicitud<br>Nivel Solicitado<br>- Cualquiera - |                                                                                                    |
| ES E VOLVER A INICIO O<br>LISTADO DE SC<br>neste listado se muestran las solic<br>dentificador Área<br>"ipo de Centro<br>- Cualquiera -<br>APLICAR<br>Número de centro<br>ANDO3                                                                                                    | CERRAR SESIÓN (*)  DICICITUADES CACAUCADA  tudes caducadas que no han sido renovadas por el Nombre Centro Nivel Autorizado  Vivel Autorizado  Centro  AGS-DAP Levante-Atto Almanzorasatf                                                                                                    | as<br>centro.<br>~<br>Número de 1<br>50                    | Número de solicitud<br>Nivel Solicitado<br>- Cualquiera - | SIN RENOVACIÓN (ver)                                                                                                |
| ES E VOLVER A INICIO O<br>LISTADO DE SO<br>an este listado se muestran las solici<br>dentificador Área<br>ipo de Centro<br>- Cualquiera -<br>APLICAR<br>Número de centro<br>ANDO3<br>0104000316                                                                                                    | CERRAR SESIÓN (*)<br>DIICITUDES CADUCAD<br>tudes caducadas que no han sido renovadas por el<br>Nombre Centro<br>Nivel Autorizado<br>- Cualquiera -<br>AGS-DAP Levante-Alto Almanzorasad<br>HOSPITAL UNIVERSITARIO TORRECARDEN                                                                                                    | as<br>centro.<br>Número de 1<br>50<br>AS 42                | Número de solicitud<br>Nivel Solicitado<br>- Cualquiera - | SIN RENOVACIÓN (ver)<br>En renovación o renovada (v<br>Ver caducada                                                 |
| ES E VOLVER A INICIO O LISTADO DE SC LISTADO DE SC LISTADO | CERRAR SESIÓN (*)  DIICITUDES CADUCAD  tudes caducadas que no han sido renovadas por el Nombre Centro Nivel Autorizado - Cualquiera -  AGS-DAP Levante-Alto Almanzorasadf HOSPITAL UNIVERSITARIO TORRECARDEN HOSPITAL UNIVERSITARIO TORRECARDEN                                                                                                | AS 42 36                                                   | Número de solicitud<br>Nivel Solicitado<br>- Cualquiera - | SIN RENOVACIÓN (ver)<br>En renovadón o renovado (v<br>Ver caducada<br>SIN RENOVACIÓN (ver)                          |
| Contraction of the second of the second of   | CERRAR SESIÓN (*)  DIICITUDOS CADUCAD  tudes caducadas que no han sido renovadas por el Nombre Centro Nivel Autorizado Culto AGS-DAP Levante-Alto Almancorasadf HOSPITAL UNIVERSITARIO TORRECARDEN HOSPITAL UNIVERSITARIO TORRECARDEN HOSPITAL UNIVERSITARIO TORRECARDEN HOSPITAL UNIVERSITARIO TORRECARDEN HOSPITAL UNIVERSITARIO TORRECARDEN | AS<br>centro.<br>Número de 1<br>S0<br>AS<br>AS<br>32<br>32 | Número de solicitud                                       | SIN RENOVACIÓN (ver)<br>En renovación o renovada (v<br>Ver caducada<br>SIN RENOVACIÓN (ver)<br>SIN RENOVACIÓN (ver) |

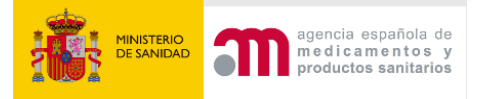

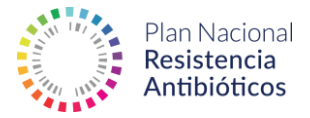

#### 2.5 Usuarios de mi CCAA

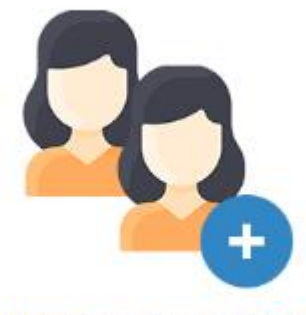

Usuarios de mi CCAA

Es un apartado similar al de **Gestión de centros** pero, en este caso, muestra desde el listado la información de contacto de los centros sin necesidad de conocer el estado de validación. Al pulsar **Ver** te permite gestionar al usuario como en Gestión de centros.

#### Listado Usuarios

| Nombre Centr | APLICAR         |           | Tipo de Centro<br>- Cualquiera -          | Estado Usuario Cualquiera - |               |                    | ~   |
|--------------|-----------------|-----------|-------------------------------------------|-----------------------------|---------------|--------------------|-----|
| Fecha Alta   | Tipo de usuario | CCAA      | Nombre Centro                             | Persona contacto            | Teléfono      | Correo Electrónico |     |
| 11/01/2024   | Centro          | Andalucía | ORGANIZACIÓN DE SERVICIOS INTEGRADA ÁLAVA | ddd@ddd.com                 | ddd@ddd.com   | ddd@ddd.com        | Ver |
| 19/12/2023   | Centro          | Andalucía | AGS-DAP Levante-Alto Almanzoraasdf        | ggg@ggg.com                 | ggg@ggg.com   | ggg@ggg.com        | Ver |
| 28/09/2023   | Centro          | Andalucía | HOSPITAL UNIVERSITARIO JUAN RAMON JIMENEZ | Contactosdsd                | 888777666     | rrr@rrrr.com       | Ver |
| 21/08/2023   | Centro          | Andalucía | HOSPITAL UNIVERSITARIO TORRECARDENAS      | yyy@yyy.com                 | yyy@yyy.com   | ууу@ууу.com        | Ver |
| 20/07/2023   | Centro          | Andalucía | DAP Sierra de Cádiz                       | E                           | cc            | eruiz15@tragsa.es  | Ver |
| 14/06/2023   | Centro          | Andalucía | AGS-DAP Sur de Sevilla                    | hhhh@hhhh.com               | hhhh@hhhh.com | hhhh@hhhh.com      | Ver |

#### 2.6 Estadísticas

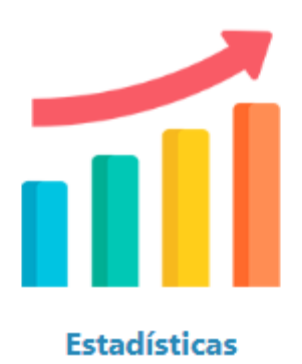

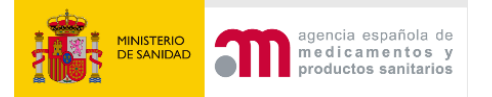

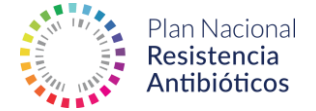

Los usuarios Gestor Autonómico de Centros pueden acceder a estadísticas globales y de su comunidad sobre los centros registrados en la aplicación. También pueden descargar la información en formato Excel:

#### Estadística Global

| Fecha de inicio                                 |                 |
|-------------------------------------------------|-----------------|
| dd/mm/aaaa                                      |                 |
| Fecha de fin                                    |                 |
| dd/mm/aaaa                                      |                 |
| Tipo de Centro                                  |                 |
| - Selecciones -                                 |                 |
| BUSCAR REINICIAR EXPORTAR USUARIOS A EXCEL      |                 |
| Número de centros que han solicitado registro 🥝 |                 |
| Total Nacional                                  | Total Andalucía |
| 4                                               | 0               |
| Número de centros validados 🕜                   |                 |
| Total Nacional                                  | Total Andalucía |
| 10                                              | 8               |
| Número de centros bloqueados 🚱                  |                 |
| Total Nacional                                  | Total Andalucía |
| 4                                               | 4               |

Las estadísticas mostradas son:

- Número de centros que han solicitado registro.- Muestra los centros que han solicitado el registro en CertificaPROA y que aún no han sido validados ni se encuentran en situación de bloqueo.
- **Número de centros validados**.- Muestra los centros que han completado el proceso de registro en CertificaPROA. Excluye los centros bloqueados.
- Número de centros bloqueados.- Muestra los centros que se encuentran bloqueados (pueden haber sido bloqueados en el proceso de registro o durante el proceso de solicitud de autocertificación/certificación).
- Número de centros que han solicitado la autocertificación.- Muestra los centros con un proceso de solicitud de autocertificación activo tras solicitar la evaluación de la documentación que justifica el cumplimiento de los estándares estratégicos. Incluye los usuarios con una solicitud de autocertificación pendiente de evaluación por el representante autonómico PROA o en proceso de subsanación.
- Número de centros que han obtenido la autocertificación.- Muestra los centros que han finalizado con éxito el proceso de autocertificación y han obtenido el correspondiente autocertificado.

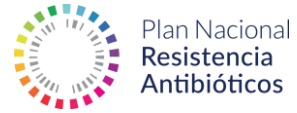

- Número de centros que han solicitado la certificación.- Muestra los centros con un proceso de solicitud de certificación activo tras solicitar la evaluación de la documentación que justifica el cumplimiento de los estándares de la categoría autocertificada. Incluye los usuarios con una solicitud de certificación pendiente de evaluación por el inspector o en proceso de subsanación.
- Número de centros que han obtenido la certificación.- Muestra los centros que han finalizado con éxito el proceso de certificación y han obtenido el correspondiente certificado.
- Número de centros que han requerido subsanación en el proceso de autocertificación.- Muestra el número de centros al que se ha solicitado alguna subsanación de la documentación presentada en el proceso de autocertificación.
- Número de centros que han requerido subsanación en el proceso de certificación.- Muestra el número de centros al que se ha solicitado alguna subsanación de la documentación presentada en el proceso de certificación.
- Número de centros con discrepancias entre la categoría propuesta y asignada en el proceso de autocertificación.- Muestra el número de centros cuyo categoría autocertificada es inferior a la categoría asignada tras la realización del cuestionario.
- Número de centros con discrepancias entre la categoría de autocertificación y de certificación.- Muestra el número de centros cuya categoría certificada es inferior a la autocertificada.
- Niveles de excelencia obtenidos en el proceso de autocertificación. Muestra la distribución por categorías de excelencia de los centros que han obtenido el autocertificado.
- Niveles de excelencia obtenidos en el proceso de certificación. Muestra la distribución por categorías de excelencia de los centros que han obtenido el certificado.
- Certificaciones caducadas.

agencia española de

medicamentos y productos sanitarios

#### 2.7 Notificaciones

En la sección **Notificaciones** se podrán consultar todas las notificaciones generadas por el sistema y también las notificaciones enviadas por otros usuarios.

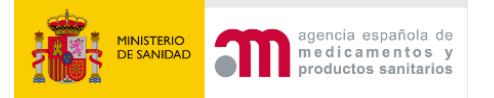

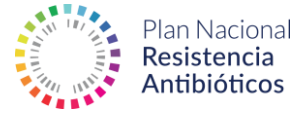

El sistema no permite el envío de notificaciones de manera nominal, pero sí que un usuario Gestor Autonómico de Centros pueda contactar con su Representante Autonómico o con un Centro en concreto, por ejemplo.

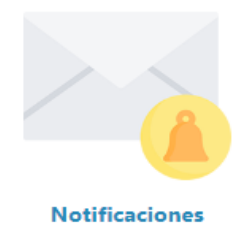

## Notificaciones

| Roles          |                     | Remitente    | Asunto                                                      |         |     |
|----------------|---------------------|--------------|-------------------------------------------------------------|---------|-----|
| - Cualquiera - |                     | ~            |                                                             |         |     |
| Leída          |                     | APLICAR      |                                                             |         |     |
| No             |                     | ~            |                                                             |         |     |
| ‡ Fecha        | \$ Emisor           | Destinatario | ‡ Asunto                                                    | ‡ Leída |     |
| 11/12/2023     | administrador_aemps | Mi usuario   | Solicitud Validada                                          |         | Ver |
| 11/12/2023     | administrador_aemps | Mi usuario   | Evaluación Solicitud – Solicitud de subsanación de errores  |         | Ver |
| 11/12/2023     | administrador_aemps | Mi usuario   | Evaluación Solicitud – Solicitud de subsanación de errores  | No      | Ver |
| 07/12/2023     | administrador_aemps | Mi usuario   | Validación de usuario - Solicitud de subsanación de errores | No      | Ver |
| 07/12/2023     | administrador_aemps | Mi usuario   | Alta de usuario                                             | No      | Ver |

Podemos crear una notificación accediendo al botón de la parte inferior izquierda **Crear Notificación**:

| 07/12/2023 | administrador_aemps | Mi usuario                 | Validación de usuario - Solicitud de subsanación de errores | No | Ver |
|------------|---------------------|----------------------------|-------------------------------------------------------------|----|-----|
| 07/12/2023 | administrador_aemps | Mi usuario Alta de usuario |                                                             | No | Ver |
| CREAR NOT  | FICACIÓN 🔿          |                            |                                                             |    |     |

Para crear una notificación hay que asignar el rol de destinatario, el asunto y el mensaje y, de este modo, el sistema se encargará de hacer los envíos a los usuarios correspondientes.

Si el destinatario es un usuario Centro se debe seleccionar el centro concreto correspondiente:

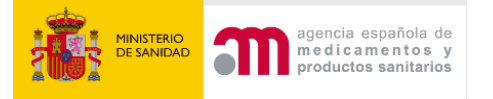

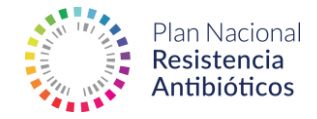

#### Crear Notificación

| Destinatario *<br>Centro v          | Asunto * |
|-------------------------------------|----------|
| Selecciones un centro *             |          |
| DAP Jerez-Costa Noroeste            | ~        |
|                                     |          |
| mensaje<br>Introduzca su texto aquí |          |

CREAR

Las notificaciones generadas manualmente entre usuarios se pueden responder desde la propia notificación para mayor comodidad y fluidez de la comunicación:

#### Ver Notificación

| Centro Emisor:<br>organización de servicios integrada álava                    |              |                                          |   |                                                                  |
|--------------------------------------------------------------------------------|--------------|------------------------------------------|---|------------------------------------------------------------------|
| Emisor *<br>centro                                                             | ~            | Destinatario *<br>Mi Usuario             | ~ | Asunto *<br>No entendemos el rechazo del documento: mi_documento |
| Mensaje * * No entendemos que este documento h<br>MARCAR COMO NO LEÍDO RESPOND | aya sido rec | hazado cuando cumple con todo lo exigido |   |                                                                  |

#### Ver Notificación

| • Mensaje de respuesta                            |                              |                            |      |   |                                                       |
|---------------------------------------------------|------------------------------|----------------------------|------|---|-------------------------------------------------------|
| Centro Receptor:<br>organización de servicios int | IEGRADA ÁLAVA                |                            |      |   |                                                       |
| Emisor *                                          |                              | Destinatario *             |      |   | Asunto *                                              |
| Mi Usuario                                        | ~                            | centro                     |      | ~ | RE: No entendemos el rechazo del documento: mi_docume |
| Mensaje *                                         |                              |                            |      |   |                                                       |
| No entendemos que este docum                      | ento haya sido rechazado cua | ndo cumple con todo lo exi | gido |   |                                                       |
| CREAR                                             |                              |                            |      |   |                                                       |

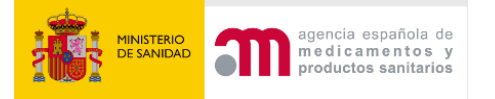

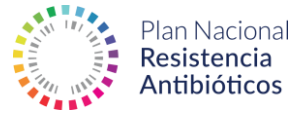

#### 2.8 Foro

El apartado **Foro** pretende ser una base de conocimiento, consultas y discusión entre los distintos roles administrativos de CertificaPROA, es decir, tendrán acceso los usuarios de tipo Representante PROA Autonómico, Inspectores y Gestores Autonómicos de Centros.

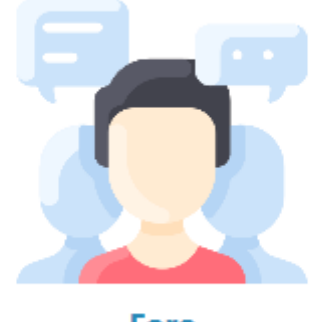

Foro

Al acceder, se mostrará un foro con todos los hilos de discusión creados por los administradores de la aplicación. El usuario podrá comentar en cualquiera de los hilos:

| No tiene permisos para publicar contenido nuevo en el foro. |                                                               |            |                  |  |
|-------------------------------------------------------------|---------------------------------------------------------------|------------|------------------|--|
|                                                             | Tema                                                          | Respuestas | Última respuesta |  |
| 9                                                           | Gestión de autocertificados<br>Por Administrador hace 8 meses | 0          | n/d              |  |

#### Al acceder al hilo es posible comentar:

| DESCARGA DE DOCUMENTOS                                                                                                    |  |  |  |  |  |
|----------------------------------------------------------------------------------------------------|--|--|--|--|--|
| La mayor parte de los documentos que se descargan de esta Web, están en formato PDF. Estos documentos se pueden visualizar utilizando la aplicación gratuita Adobe Acrobat<br>Reader . El resto de documentos tienen la extensión xls para facilitar el tratamiento de los datos (normalmente estadísticos) por parte de los usuarios. Para su visualización se puede<br>utilizar la aplicación gratuita Microsoft Excel Viewer . |  |  |  |  |  |
| Nota: Esta declaración de conformidad recoge a aquellas páginas que se encuentran bajo el dominio www.resistenciaantibioticos.es excluyendo, por lo tanto, los enlaces externos así como los contenidos que son incrustados en www.aemps.gob.es pero provienen de otros servidores.                                                                                                    |  |  |  |  |  |
| Añadir nuevo comentario                                                                                                    |  |  |  |  |  |
| Título del Foro                                                                                                    |  |  |  |  |  |
| Comentario *                                                                                                    |  |  |  |  |  |
| B I Ø ≔ ≟ → 66 🖬 Párrafo → 💬 Origan ↔                                                                                                    |  |  |  |  |  |
| Acerca de formatos de texto                                                                                                    |  |  |  |  |  |
| Formato de texto                                                                                                    |  |  |  |  |  |
| HTML básico ~                                                                                                    |  |  |  |  |  |
| ENVIAR VISTA PREVIA                                                                                                    |  |  |  |  |  |